# Auto antwoordpagina op een Cisco IP-telefoon 8800 Series met multiplatform firmware inschakelen

# Inleiding

Het toelaten van de Auto Antwoordpagina op de telefoon van Cisco IP staat toe het om automatisch om het even welke binnenkomende vraag of pagina te beantwoorden zonder u de pagina te moeten accepteren. Deze functie is ontworpen om te werken met een luidspreker of een headset.

Om automatisch te antwoorden op oproepen wanneer Auto Antwoordpagina is ingeschakeld, neemt u nota van het volgende:

#### Bij gebruik van een headset

- Zorg dat de hoofdtelefoon goed is aangesloten op de telefoon.
- Zorg ervoor dat de knop aan de voorkant is ingeschakeld. Dit geeft aan dat u op de headset modus staat
- knop niet om oproepen te starten of af te sluiten. Als u op Gebruik de headset deze knop drukt, wordt de headset-modus uitgeschakeld. Gebruik in plaats daarvan de knoppen en zachte toetsen.
- Als u wilt overschakelen naar de modus voor een sprekertelefoon, drukt u gewoon op de knop voor een luidspreker. Hiermee wordt de headset-modus automatisch uitgeschakeld en wordt de hoofdtelefoon gebruikt.
- Als u wilt overschakelen op de handset-modus, tilt u de handset simpelweg op. Hiermee wordt de hoofdset automatisch uitgeschakeld en wordt de handset gebruikt.

#### Wanneer u een luidspreker gebruikt

- knop AAN/UIT niet brandt. Zorg ervoor dat de
- Laat de handset in de wieg staan.
- Als u wilt overschakelen op de hoofdtelefoon, drukt u tegelijkertijd op de knop. Hiermee wordt de luidsprekertelefoonmodus automatisch uitgeschakeld en wordt de hoofdtelefoon gebruikt.
- Als u wilt overschakelen op de handset-modus, tilt u de handset simpelweg op. Hiermee wordt de luidsprekertelefoonmodus automatisch uitgeschakeld en wordt de handset gebruikt.

## Doel

Dit artikel heeft als doel u te laten zien hoe u de pagina automatisch beantwoorden op uw Cisco IP-telefoon 8800 Series kunt inschakelen.

# Toepasselijke apparaten

• 8800 Series-switches

## Softwareversie

• 11.0.1

## Auto pagina voor antwoorden inschakelen

### Via het webgebaseerde hulpprogramma

Stap 1. Toegang tot het webgebaseerde hulpprogramma van uw IP-telefoon en klik vervolgens op **Aanmelden > geavanceerd**.

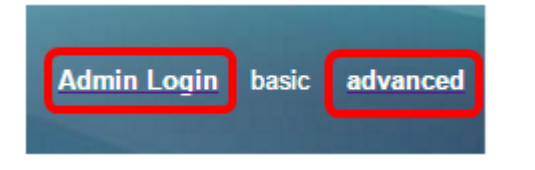

Stap 2. Klik op Spraak.

| Info | Voice | Call History | Personal Directory |
|------|-------|--------------|--------------------|
|      |       |              |                    |

Stap 3. Klik op Gebruiker.

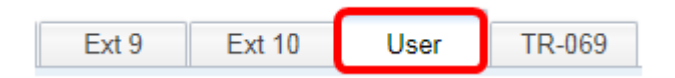

Stap 4. Klik in het gebied Aanvullende services op het vervolgkeuzemenu voor de pagina automatisch antwoorden en kies **Ja**.

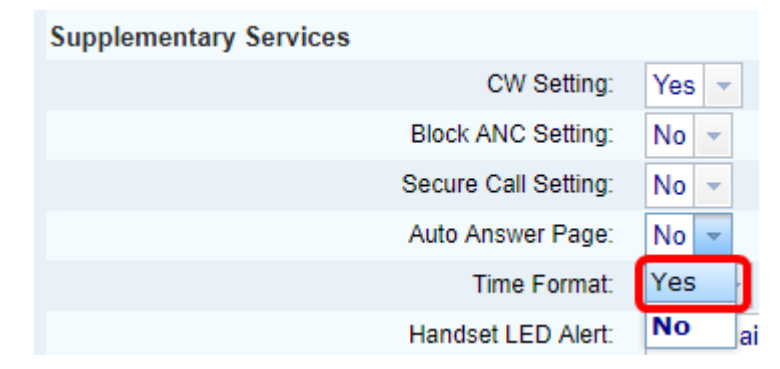

Stap 5. Klik op Alle wijzigingen indienen.

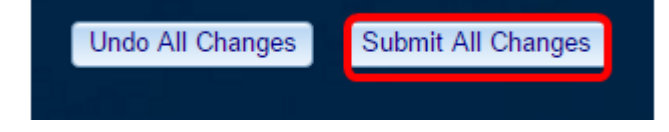

U zou nu Auto Antwoordpagina door het web-gebaseerde hulpprogramma van de telefoon moeten hebben ingeschakeld.

### Via de GUI van de telefoon

Stap 1. Druk op de knop **Toepassingen** op de IP-telefoon.

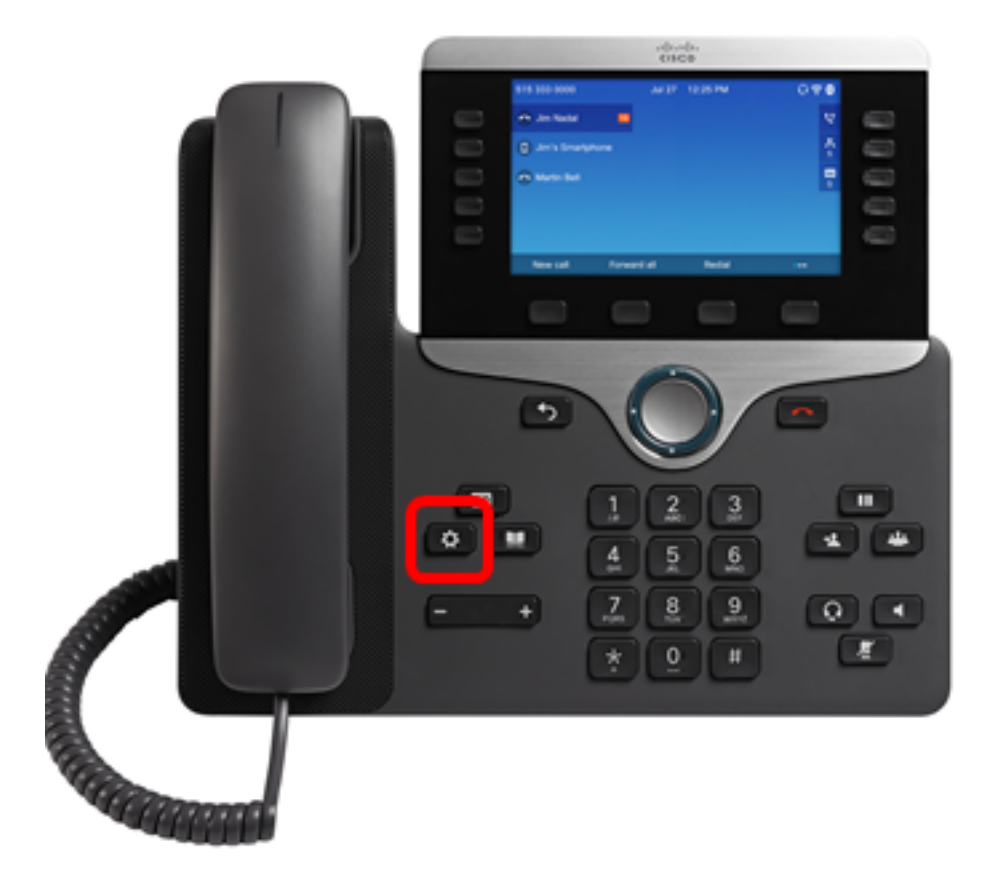

Stap 2. Gebruik de knop Navigation cluster en navigeer naar **Gebruiker voorkeuren** en druk vervolgens op de selectiesets.

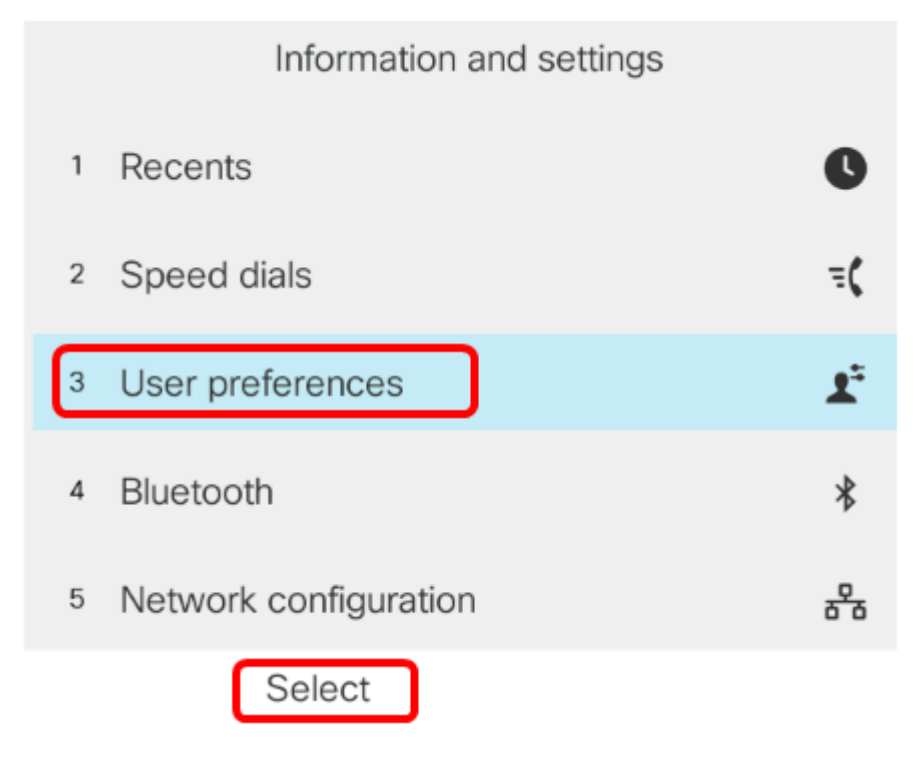

Stap 3. Kies de voorkeuren van de oproep en druk vervolgens op de selectiesets.

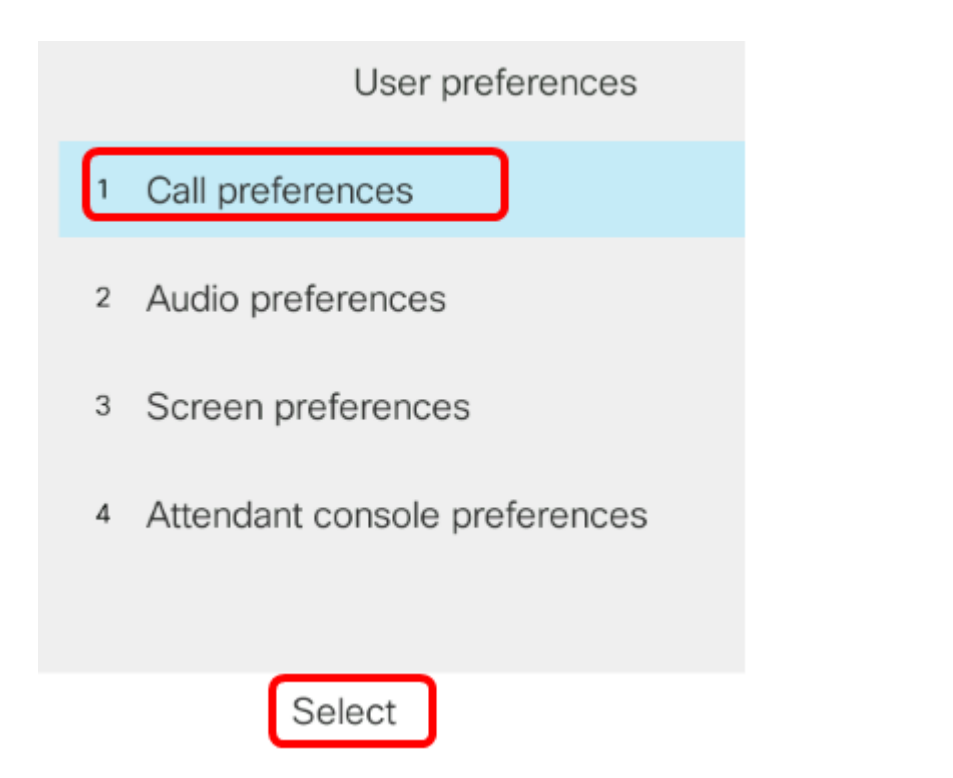

Stap 4. Navigeer naar **Auto antwoordpagina** en druk vervolgens op de knop Navigatorcluster om deze in te stellen op **Aan**.

| Call preferences |     |
|------------------|-----|
| Do not disturb   | Off |
| Call waiting     | On  |
| Secure call      | Off |
| Dial assistance  |     |
| Auto answer page |     |

Set

Stap 5. Druk op de **Set**-toets.

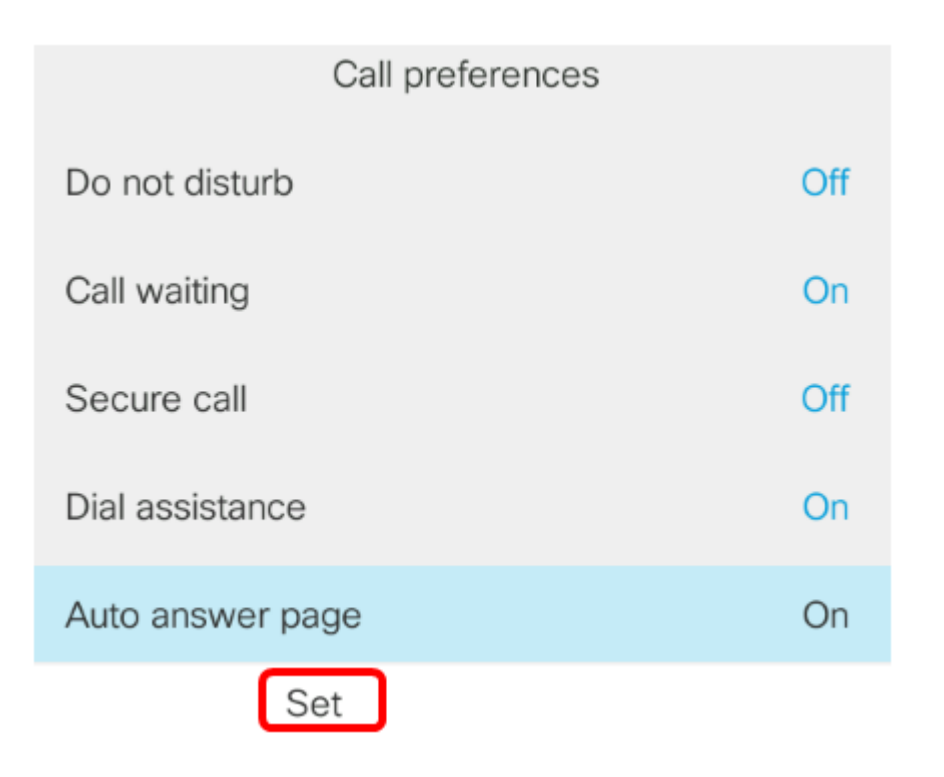

U hebt nu automatisch een antwoordpagina op uw Cisco IP-telefoon ingeschakeld via de GUI.